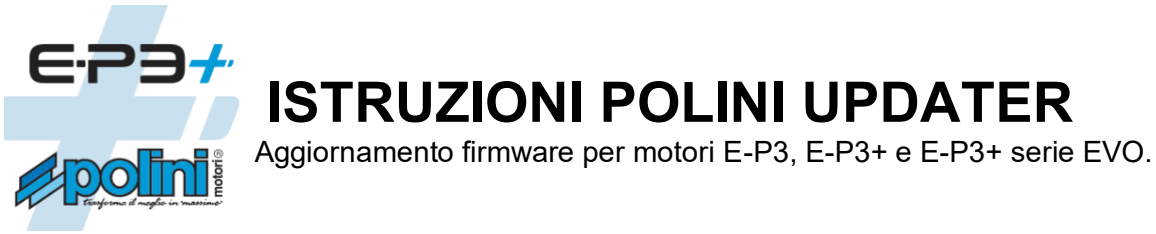

## INDICE:

- 1. Connessione motore al computer
- 2. Aggiornamento firmware (motore, display, bluetooth)
- 3. Recovery firmware motore
- 4. Recovery firmware display
- 5. Recovery firmware bluetooth
- 6. Sostituzione display COMFORT-E-P3 con display TFT EVO (a colori)
- 7. Sostituzione batteria 500Wh E-P3 con batteria 500Wh E-P3+EVO
- 7.1 Ricarica batteria E-P3+ EVO
- 7.2 Adattamento cover copri batteria

# **1. CONNESSIONE MOTORE AL COMPUTER**

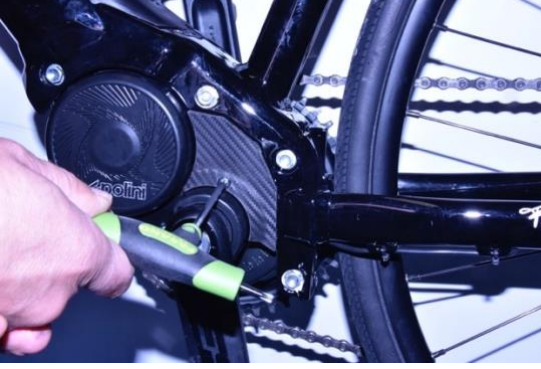

Rimuovere con chiave Torx 20 il coperchietto in plastica.

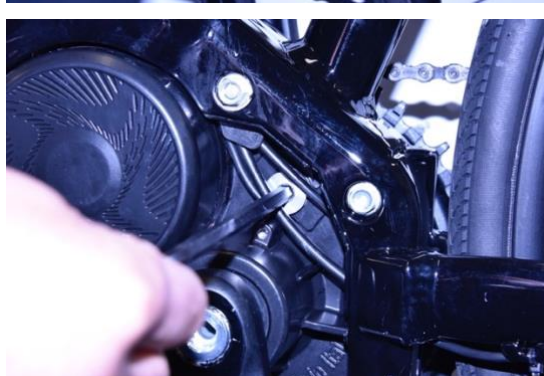

Rimuovere il tappo in alluminio con chiave a brugola CH 6

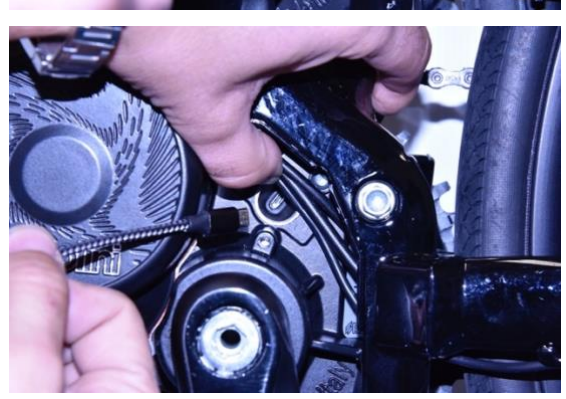

Accendere la batteria della bicicletta Connettere un cavo micro USB al motore (fare attenzione al verso di inserimento) e la presa USB ad un PC con versione di Windows 10 o superiore.

**Per tutti i sistemi operativi**: verificare che sul Pc sia installata la versione 1.8 di Java o versione superiore. Se non fosse presente eseguire il download e l'installazione di Java dal sito: <u>www.java.com</u> Scaricare la versione più aggiornata del programma Polini Updater. Eseguire programma Polini Updater con Java.

# 2. AGGIORNAMENTO FIRMWARE (MOTORE, DISPLAY, BLUETOOTH)

Nota: Il sistema Polini Updater riconosce la versione del motore collegato e propone in automatico gli aggiornamenti specifici per questo modello.

Nota: se Java non fosse installato sul computer, il file potrebbe venire aperto in automatico con programmi tipo Winzip o Winrar visualizzando dei file non utilizzabili. Assicurarsi di installare Java correttamente e che il file venga aperto con Java. Eventualmente aprire il file cliccando con il tasto destro e selezionare "Apri con" e "Java".

ATTENZIONE: il PC deve avere una connessione ad internet per poter eseguire gli aggiornamenti. ATTENZIONE: per evitare spegnimenti improvvisi durante l'aggiornamento firmware, verificare di avere un buon livello di carica della batteria oppure connettere il computer portatile al caricatore.

ATTENZIONE: non disconnettere il cavo USB durante il caricamento del firmware.

- Accendere la bici.
- Aprire il programma "Polini Updater". •

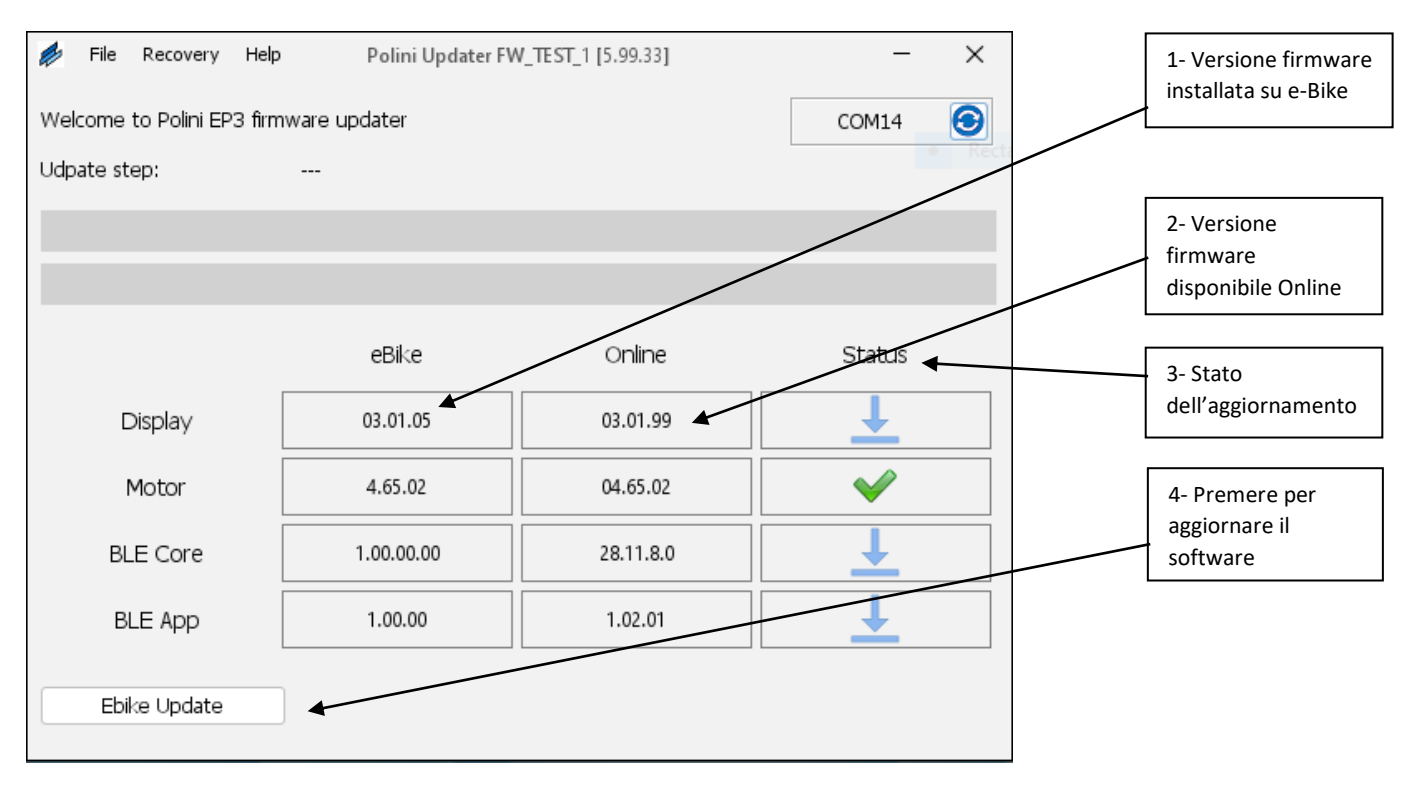

Il programma mostrerà la versione dei firmware attualmente installati sulla e-bike e quelle disponibili online; per aggiornare premere il pulsante in basso a sinistra "Aggiorna Ebike". Completato l'aggiornamento, scollegare il cavo USB, spegnere e riaccendere la bici. Se dovessero comparire allarmi sul display, cancellarli attraverso la sezione diagnostica del menu display.

# **3. RECOVERY FIRMWARE MOTORE**

ATTENZIONE: questa procedura è da effettuare esclusivamente nel caso in cui il display non si accenda più a causa di malfunzionamenti oppure nel caso in cui l'aggiornamento firmware motore si è interrotto prima del suo completamento.

ATTENZIONE: il PC deve avere una connessione ad Internet per poter eseguire gli aggiornamenti ATTENZIONE: per evitare spegnimenti improvvisi durante l'aggiornamento firmware, verificare di avere un buon livello di carica della batteria oppure connettere il computer portatile al caricatore.

ATTENZIONE: non disconnettere il cavo USB durante il caricamento del firmware.

- Collegare il cavo al motore e al PC. Verificare che la batteria sia spenta e/o rimossa dal telaio.
- Aprire il programma "Polini Updater".

| 萨 File    | Recovery  | Help Polini Updater F | W_TEST_1 [5.99.18] | _      | $\times$ |                   |
|-----------|-----------|-----------------------|--------------------|--------|----------|-------------------|
| Welcome   | Motor F   | Recovery Mode er      |                    | COM14  | •        | 1- Selezionare la |
| Udpate st | ep:       |                       | modalità RECOVE    |        |          |                   |
|           |           |                       |                    |        |          |                   |
|           |           |                       |                    |        |          |                   |
|           |           | eBike                 | Online             | Status |          |                   |
| [         | Display   |                       |                    |        |          |                   |
| I         | Motor     | MRC2- BIOS            |                    |        |          |                   |
| BL        | E Core    |                       |                    |        |          |                   |
| В         | LE App    |                       |                    |        |          |                   |
| Ebi       | ke Update |                       |                    |        |          |                   |

- In alto a sinistra dal menù "RECOVERY", selezionare la modalità "MOTOR RECOVERY MODE". •
- Confermare l'azione di recovery premendo il tasto "SI".

| 💋 File Recovery       | Help Polini Updater FW_TEST_1 [5.99.18]                                                                                                    | _                                    | $\times$ |                                       |
|-----------------------|----------------------------------------------------------------------------------------------------|--------------------------------------|----------|---------------------------------------|
| Welcome to Polini EP3 | firmware updater                                                                                                    | COM14                                | €        |                                       |
| Udpate step:          |                                                                                                    |                                      |          |                                       |
| Mo<br>Ebike Update    | tatus<br>Use Recovery Mode function only if a firmware update atten<br>completed and the bike does not turn on anymore.<br>This procedure could reset some parameters to the factory v<br>Are you sure to upload the recovery firmware?<br><u>Ves</u> | X<br>npt has not been<br>alue.<br>No |          | 2- Premere per<br>avviare il RECOVERY |

- Terminato il processo, scollegare il cavo USB e riaccendere la bici.
- Se il sistema motore/display non si avviasse, contattare il servizio di assistenza Polini sul sito • oppure all'indirizzo ebike@polini.com

#### 4. RECOVERY FIRMWARE DISPLAY

ATTENZIONE: questa procedura è da effettuare esclusivamente nel caso in cui l'aggiornamento firmware del display si è interrotto prima del completamento e, a causa di questa interruzione, il display non si accende più.

ATTENZIONE: il PC deve avere una connessione ad internet per poter eseguire gli aggiornamenti

**ATTENZIONE:** per evitare spegnimenti improvvisi durante l'aggiornamento firmware, se si utilizza un pc portatile, verificare di avere un buon livello di carica della batteria oppure connettere il computer portatile al caricatore.

ATTENZIONE: non disconnettere il cavo USB durante il caricamento del firmware.

- Il Recovery del firmware display va effettuato a bici accesa.
- Collegare il cavo al motore e al PC. Aprire il programma Polini Updater.

| 🤌 File               | Recovery                      | Help                                 | Polini Updater FV | V_TEST_1 [5.99.18] | - ×                          | 1- Selezionare la |
|----------------------|-------------------------------|--------------------------------------|-------------------|--------------------|------------------------------|-------------------|
| Welcome<br>Udpate st | Display<br>Motor I<br>Ble Rec | Recovery<br>Recovery M<br>covery Mod | Mode<br>Iode<br>e | COM14 📀            | modalità DISPLAY<br>RECOVERY |                   |
|                      |                               |                                      |                   |                    |                              |                   |
|                      |                               |                                      | eBike             | Online             | Status                       |                   |
| C                    | Display                       |                                      | 02.01.33          | 02.01.33           | ✓                            |                   |
| n                    | Motor                         |                                      | 4.64              | 04.80.14           | <u>↓</u>                     |                   |
| BLE Core             |                               |                                      | 1.00.00.00        | 28.11.8.0          | <u>↓</u>                     |                   |
| BLE App 1.00.00      |                               | 1.00.00                              | 1.02.01           | <u>↓</u>           |                              |                   |
| Ebi                  | ke Update                     |                                      |                   |                    |                              |                   |

- In alto a sinistra dal menù "RECOVERY", selezionare la modalità "DISPLAY RECOVERY".
- Per il display TFT EVO selezionare la data di produzione, indicata dal numero seriale stampato sul retro. (Esempio: numero seriale 202102= 02/2021)
- Confermare l'azione premendo il tasto "Si" ed aspettare il termine della procedura.

| File Recovery Help Polini Updater FW_TEST_1 [5.99.33]                                                                                                  | - ×                                |                                                      |
|----------------------------------------------------------------------------------------------------|------------------------------------|------------------------------------------------------|
| Welcome to Polini EP3 firmware updater                                                                                                    | COM14 🧿                            | 2- Selezionare il<br>tipo di display. Per            |
| Udpate step:                                                                                                    |                                    | la versione TFT EVO<br>è necessario                  |
| Update status                                                                                                    | ×                                  | selezionare anche<br>la data di<br>produzione        |
| RE Use Recovery Mode function only if a firmware u<br>not been completed and the display does not tur<br>Are you sure to upload the recovery firmware? | pdate attempt has<br>n on anymore. | 3- Premere YES per<br>avviare il Display<br>RECOVERY |
| Production date<br>TFT EVO <= 04/2022<br>TFT EVO >= 05/2022                                                                                            | s No                               |                                                      |
| Ebike Update                                                                                                    |                                    |                                                      |

- Terminato il processo, scollegare il cavo USB e riaccendere la bici.
- Se il sistema motore/display non si avviasse, contattare il servizio di assistenza Polini sul sito
  oppure all'indirizzo ebike@polini.com

## 5. RECOVERY FIRMWARE BLUETOOTH

**ATTENZIONE:** questa procedura è da effettuare <u>esclusivamente nel caso in cui l'aggiornamento firmware</u> <u>del bluetooth si è interrotto prima del completamento e, a causa di questa interruzione, il bluetooth non</u> <u>funziona più</u>.

**ATTENZIONE:** il PC deve avere una connessione ad Internet per poter eseguire gli aggiornamenti **ATTENZIONE:** per evitare spegnimenti improvvisi durante l'aggiornamento firmware, verificare di avere un buon livello di carica della batteria oppure connettere il computer portatile al caricatore. **ATTENZIONE:** non disconnettere il cavo USB durante il caricamento del firmware.

- Il Recovery del firmware display va effettuato a bici accesa.
- Collegare il cavo al motore e al PC. Aprire il programma Polini Updater.

| 💋 File Recovery Hel                           | Polini Updater FV            | V_TEST_1 [5.99.18]          | – ×                      |                                            |                |  |  |  |  |
|-----------------------------------------------|------------------------------|-----------------------------|--------------------------|--------------------------------------------|----------------|--|--|--|--|
| Welcome Display Reco                          | overy Mode<br>r<br>very Mode | COM14 📀                     |                          | 1- Selezionare la<br>modalità<br>Bluetooth |                |  |  |  |  |
| Ble Recover                                   | y Mode                       |                             |                          |                                            | RECOVERY       |  |  |  |  |
|                                               |                              |                             |                          |                                            |                |  |  |  |  |
|                                               |                              |                             |                          |                                            |                |  |  |  |  |
|                                               |                              |                             |                          |                                            |                |  |  |  |  |
|                                               | eBike                        | Online                      | Status                   |                                            |                |  |  |  |  |
| Display                                       | 02.01.33                     | 02.01.33                    | $\checkmark$             |                                            |                |  |  |  |  |
|                                               |                              |                             |                          |                                            |                |  |  |  |  |
| Motor                                         | 4.64                         | 04.80.14                    | <u> </u>                 |                                            |                |  |  |  |  |
| BLE Core                                      | 1.00.00.00                   | 28.11.8.0                   | <b>⊥</b>                 |                                            |                |  |  |  |  |
|                                               | 1.00.00                      | 1 02 01                     |                          |                                            |                |  |  |  |  |
| BLE APP                                       | 1.00.00                      | 1.02.01                     | <b>—</b>                 |                                            |                |  |  |  |  |
| Ebika Lindata                                 |                              |                             |                          |                                            |                |  |  |  |  |
| Ebike Opdate                                  |                              |                             |                          |                                            |                |  |  |  |  |
| <ul> <li>In alto a sini</li> </ul>            | stra dal menù "RE            | COVERY". selezio            | nare la modalità "BL     | UETOOTH RE                                 | COVERY".       |  |  |  |  |
| Confermare                                    | l'azione di recover          | y premendo il tasto         | o "Si" e attendere il te | ermine della p                             | rocedura.      |  |  |  |  |
| 🥬 File Recovery Hel                           | • Polini Updater FV          | V_TEST_1 [5.99.18]          | - ×                      |                                            |                |  |  |  |  |
| Welsons to Delini EDD for                     |                              |                             |                          |                                            |                |  |  |  |  |
| welcome to Polini EP3 film                    | nware updater                |                             |                          |                                            |                |  |  |  |  |
| Udpate step:                                  |                              |                             |                          |                                            |                |  |  |  |  |
|                                               |                              |                             |                          |                                            |                |  |  |  |  |
| Undate stat                                   |                              |                             | ×                        |                                            |                |  |  |  |  |
| opuate stat                                   | us                           |                             |                          |                                            | 2- Premere per |  |  |  |  |
|                                               | se Recovery Mode function    | only if a firmware update a | ttempt has not been      |                                            | avviare il     |  |  |  |  |
|                                               | impleted and the ble does    | iot work anymore.           |                          |                                            | Bluetooth      |  |  |  |  |
| Are you sure to upload the recovery firmware? |                              |                             |                          |                                            |                |  |  |  |  |
|                                               |                              | Yes                         | Na                       |                                            |                |  |  |  |  |
| RI E Cora                                     | 1 00 00 00                   | 20 11 0 0                   |                          |                                            |                |  |  |  |  |
| DEL COIC                                      | 1.00.00.00                   | 20.11.0.0                   |                          |                                            |                |  |  |  |  |
| BLE App                                       | 1.00.00                      | 1.02.01                     | ↓ ↓                      |                                            |                |  |  |  |  |
|                                               |                              |                             |                          |                                            |                |  |  |  |  |
| Ebike Update                                  |                              |                             |                          |                                            |                |  |  |  |  |
|                                               |                              |                             |                          |                                            |                |  |  |  |  |

- Terminato il processo, scollegare il cavo USB e riaccendere la bici.
- Se il sistema motore/display non si avviasse, contattare il servizio di assistenza Polini sul sito oppure all'indirizzo ebike@polini.com

### 6. SOSTITUZIONE DISPLAY COMFORT-EP-3 CON DISPLAY TFT EVO (A COLORI).

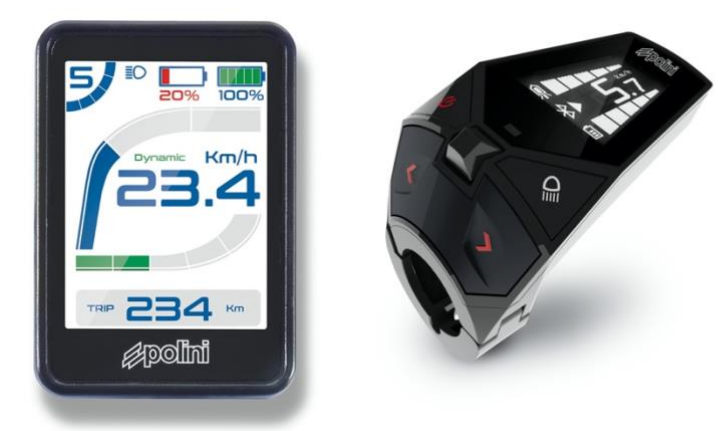

Procurarsi i seguenti componenti:

- Display TFT EVO cod. 955.830.053
- Supporto display: ROAD: 955.830.017 MTB: 955.830.016 Ø31,8 – 955.830.027 Ø35 CENTRAL: 955.830.046 Ø31,8
- Pulsantiera di comando:

ROAD: 955.830.037 MTB: 955.830.036 MTB 4 pulsanti: 955.830.021

• Cavo display motore: cod. 955.830.023

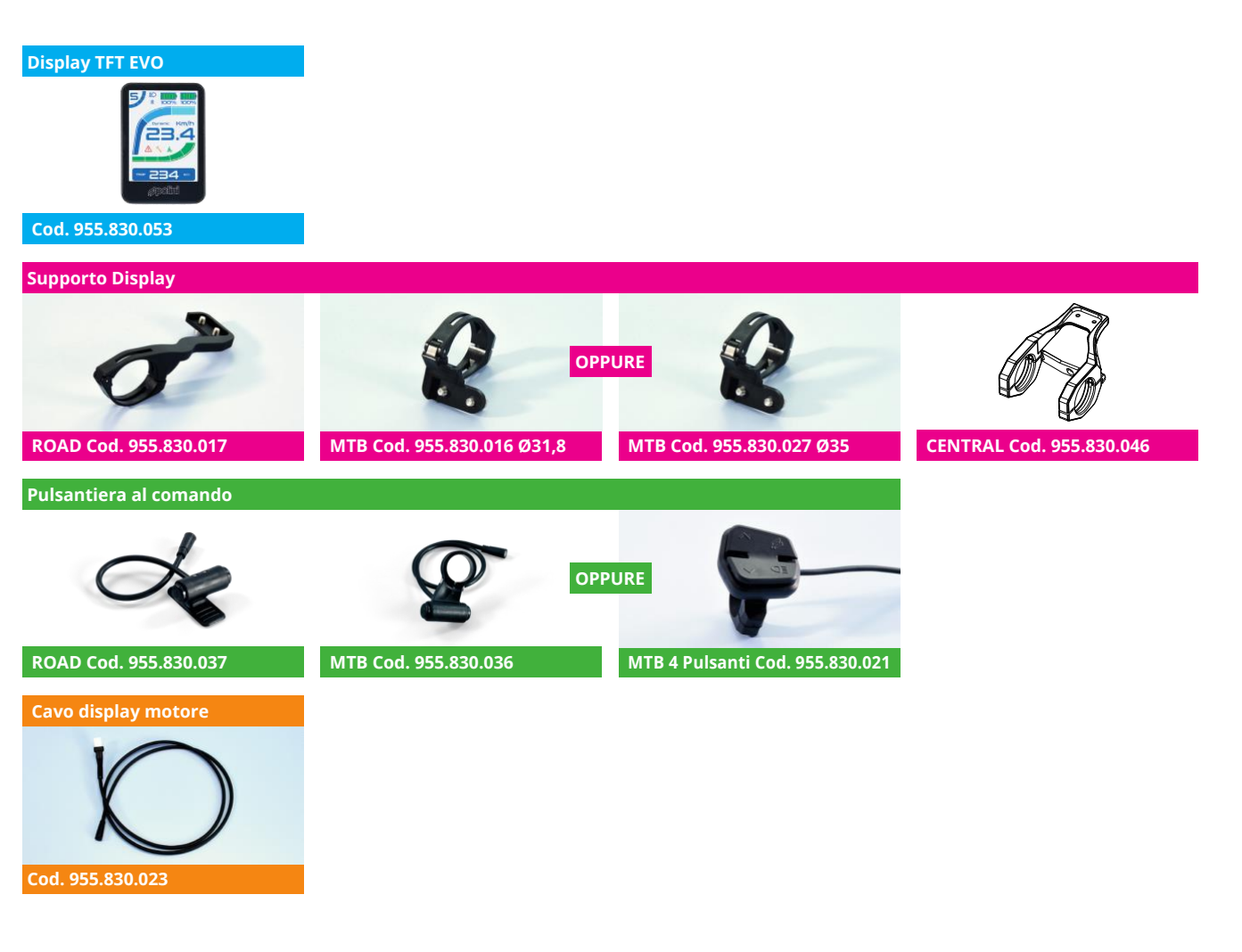

- Sostituire il cavo di collegamento del motore con il nuovo cavo (cod. 955.830.023), collegandolo direttamente al cablaggio del motore
- Collegare il nuovo display (cod. 955.830.045) al cavo nero (cod. 955.830.023), facendo combaciare le frecce stampate su di essi. Collegare il cavo dello switch controller scelto (ROAD: 955.830.037 o

MTB: 955.830.036 o MTB 4 pulsanti 955.830.021) al display nella presa di colore azzurro facendo combaciare le frecce stampate su di essi.

- ATTENZIONE: il firmware display per questa applicazione è il fw 3.01.05 o successivo. Se il firmware è diverso da quello indicato comparirà l'allarme persistente n. 33 e le funzionalità della bici saranno disabilitate. In questo caso aggiornare il firmware del display tramite il programma <u>Polini</u> <u>Updater</u>.
- Eseguire l'aggiornamento del firmware motore ad una versione superiore o uguale a fw 2.77 (oppure superiore o uguale a fw 4.66 a seconda della versione installata sul motore) come indicato al capitolo 1. Eseguito l'aggiornamento scollegare il cavo USB dal computer, spegnere e riaccendere la e-bike.
- Ricollegare il motore al computer tramite cavo USB, riaprire il Polini Updater e selezionare dal menu "OPZIONI" la voce "UPGRADE A TFT DISPLAY".

|     | File   | Recovery     | Options | Help                | Polini Updater FW_TEST_1 [6.00. | 00] —    | × |  |                                              |
|-----|--------|--------------|---------|---------------------|---------------------------------|----------|---|--|----------------------------------------------|
| Wel | come   | to Polini EP | Upgi    | rade to TFT Display |                                 | COM14    | € |  |                                              |
| Udp | ate st | ep:          |         | -                   |                                 |          |   |  |                                              |
|     |        |              |         |                     |                                 |          |   |  |                                              |
|     |        |              |         |                     |                                 |          |   |  |                                              |
|     |        |              |         | eBike               | Online                          | Status   |   |  | 1- Premere per<br>avviare<br>l'aggiornamento |
|     |        | Motor        |         | 4.65.02             | 04.65.02                        | <b>~</b> |   |  | display                                      |
|     |        |              |         |                     |                                 |          |   |  |                                              |
|     |        |              |         |                     |                                 |          |   |  |                                              |
|     | Ebi    | ke Update    |         |                     |                                 |          |   |  |                                              |

- Per iniziare l'aggiornamento display premere "OK".
- Terminato il processo scollegare il cavo USB, spegnere e riaccendere la bici e resettare eventuali errori presenti sul display.

#### 7. SOSTITUZIONE BATTERIA 500WH E-P3 CON BATTERIA 500WH E-P3+EVO

**ATTENZIONE:** <u>sostituendo la batteria con quella di ultima generazione EVO, non sarà più possibile l'uso</u> <u>di quella di prima generazione (955.830.001).</u>

**ATTENZIONE:** i sistemi E-P3 con display ergonomico con installata la Bottle Battery, presenteranno sempre e solo cinque tacche di carica batteria. La somma della capacità totale sarà comunque di 750Wh con batterie cariche.

- Acquistare il kit batteria 500Wh EVO codice **955.830.030/A** contenente il cavo adattatore per ricarica batteria e cavo connessione batteria-motore.
- Sostituire il cavo collegamento motore-batteria (A) con il nuovo cavo, prestare attenzione alle spine (1-2) che siano connesse correttamente tra il cavo display e il motore.

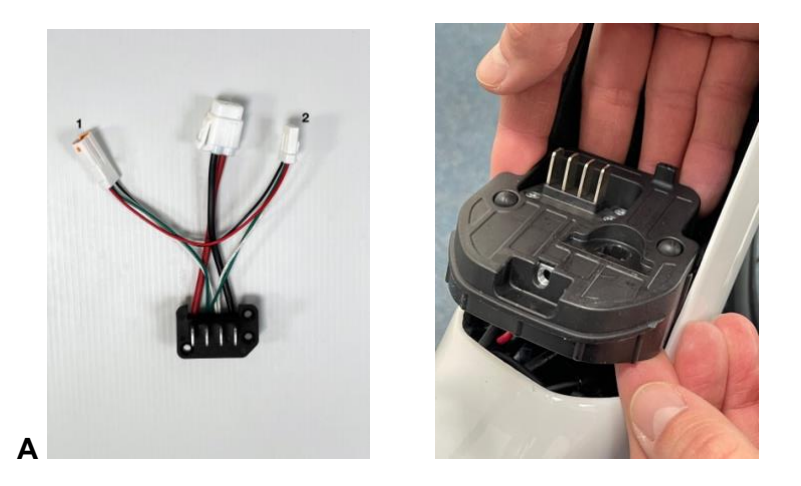

- Collegare la batteria 500wh EVO, accenderla e collegare il motore al computer via cavo USB.
- Aprire il programma Polini Updater. Dal menu "Opzioni" selezionare la voce "Cambia in batteria 500Wh EVO".

| 🥬 File              | Recovery               | Options       | Help                                               | Polini Updater [6.05.02] | _        | × |                         |
|---------------------|------------------------|---------------|----------------------------------------------------|--------------------------|----------|---|-------------------------|
| Welcome<br>Udpate s | e to Polini EP<br>tep: | Upgr<br>Swite | ade to TFT Display<br>th to battery 500Wh EVC<br>- |                          | COM31    | • |                         |
|                     |                        |               |                                                    |                          |          |   | 1- Premere per cambiare |
|                     |                        |               | eBike                                              | Online                   | Status   |   | batteria in 500Wh EVO   |
|                     | Motor                  |               | 2.82                                               | 02.80                    | <b>~</b> |   |                         |
| Eb                  | ike Update             |               |                                                    |                          |          |   |                         |

• Terminata la procedura, scollegare il cavo USB, spegnere e riaccendere la e-bike e resettare eventuali errori presenti sul display.

#### 7.1 RICARICA BATTERIA E-P3+ EVO

Per ricaricare la batteria E-P3+ EVO con il caricatore in dotazione della prima serie, collegare la spina a Y (presente nel kit **955.830.030/A**) al caricatore in modo da adattare il cavo alla nuova presa di ricarica.

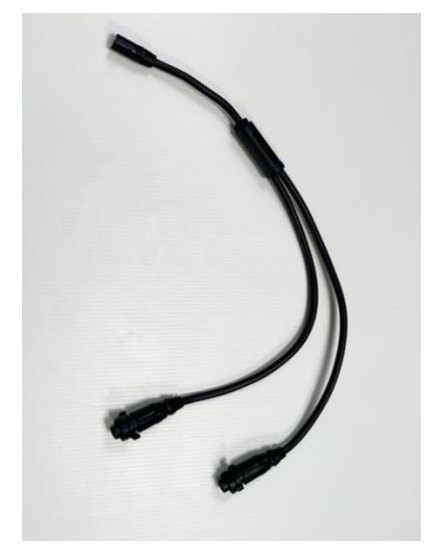

Spina a Y

## 7.2 ADATTAMENTO COVER COPRI BATTERIA

**ATTENZIONE:** sulle e-bike equipaggiate con una cover protezione batteria si dovrà modificare il foro del punto di ricarica oppure togliere la cover durante la fase di ricarica.

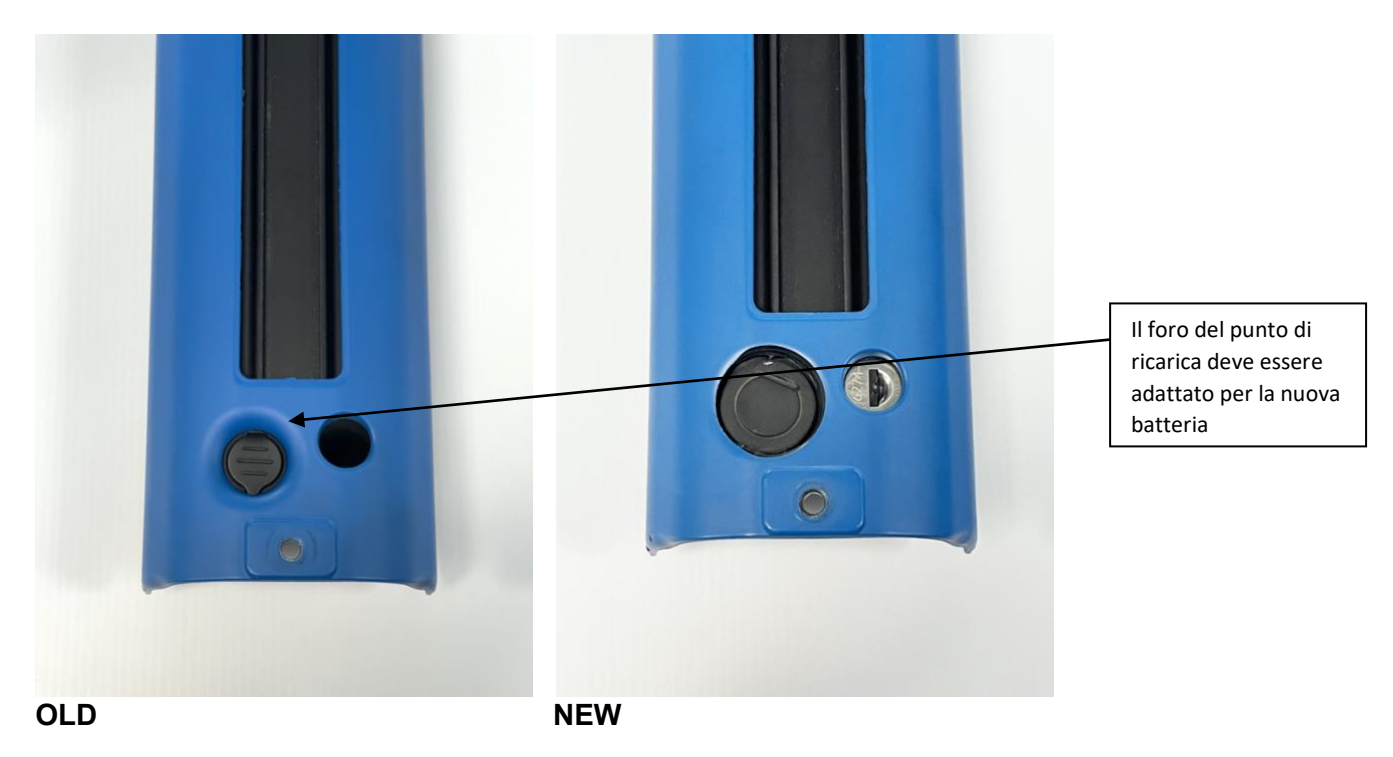